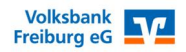

## Freigabe von SRZ-Dateien welche der Steuerberater zur Bank übertragen hat

- 1) Öffnen Sie auf der Seite www.vollksbank-freiburg.de das "Login" ins Onlinebanking und melden Sie sich an.
- 2) Nach der Anmeldung wird Ihnen im Onlinebanking die Datei(en) angezeigt und Sie können durch Klick auf "Offene Beauftragungen anzeigen" direkt in die Übersicht wechseln. (Diese Funktion steht Ihnen nur in den Profilen "Business" und "Privat und Business" zur Verfügung, sollte dies nicht eingestellt sein, so können Sie durch Klick auf die Profilbezeichnung diese Einstellung ändern.

| Privatkunden Firmenkunden Banking & Verträge Service & Meh            | rwerte                          | Postfach                     | 🕜 Hilfe 🗸 🔘 Michae |
|-----------------------------------------------------------------------|---------------------------------|------------------------------|--------------------|
| Volksbank<br>Freiburg eG                                              |                                 |                              | 04:59 Abmelden 🕞   |
| Start Überweisung Lastschrift Aufträge Vorlagen Mitglied              | ischaft Darlehen Handel & Depot | UnionDepot Börse & Märkte    |                    |
| Herzlich willkommen!                                                  |                                 |                              |                    |
| Ihre Konten auf Basis des Profils: "Privat und Business"              |                                 | Offene Aktionen und Anfragen |                    |
| Gesamtsaldo<br>- <b>28.283,14 EUR</b><br>∉ 29 Einträge ausgeschlossen | ९ @ इ. :                        | Modernisieren und Renovieren |                    |
| Michael                                                               | -60.917,89 EUR ^                | Mehrtamilienhaus             |                    |
| Fixkosten<br>DE76 6809 0000 00:                                       | 1.982,12 EUR                    | Dateiverarbeitung            |                    |
| Laufendens Konto<br>DE75 6809 0000 -                                  | 75,43 EUR 🗸                     | 1 offener Dateiauftrag       |                    |

3) In der Dateiübersicht können Sie die Datei über "Beauftragen" unverändert ausführen lassen, oder alternativ die Datei(en) einsehen oder löschen. Des Weiteren könnten Sie durch klick auf das Ausführungsdatum dieses Ausführungsdatum vor Beauftragung abändern.

| Privatkunden Firmenkunden B             | anking & Verträge Service & Mehrwerte 🗹 Pos                                                                                                    | stfach | 🕐 Hilfe 🗸 | ® ——— ~      |
|-----------------------------------------|----------------------------------------------------------------------------------------------------|--------|-----------|--------------|
| Volksbank<br>Freiburg eG                |                                                                                                    |        | 04:5      | 9 Abmelden 🕞 |
| Start Überweisung Lastschrift           | Aufträge Vorlagen Mitgliedschaft Darlehen Handel & Depot UnionDepot Börse & Märkte                                                                                                    |        |           |              |
| 기 Daueraufträge<br>止 Dauerlastschriften |                                                                                                    |        |           |              |
| Terminierte Überweisun-                 |                                                                                                    | ieren  |           |              |
| Terminierte Lastschriften               |                                                                                                    |        |           |              |
| Sammelüberweisungen                     | Bitte ziehen Sie eine SEPA-Datei in das Feld oder klicken Sie<br>auf den Button "SEPA-Datei hochladen".                                                                                                    |        |           |              |
| Sammellastschriften                     |                                                                                                    |        |           |              |
| Dateiverarbeitung                       | Alle (2) Überweisungen (2) Lastschriften (0)                                                                                                    |        |           |              |
| Auftragsfreigabe                        | Suche nach Bezeichnung, IBAN, Betrag,                                                                                                    | Q      |           |              |
|                                         | ►       Sortiert nach: Fälligkeit/Ausführ         MCSPAC240429R2NM07EC5FSJ       -0,0         1 Posten       Beauftragen         Testfirma-Michael       DE75 6809 0000 0010         Offen       ▲ Ausführung: 29.04.2024         I SRZ-Datei (Überweisung)       I | rung   |           |              |

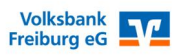

4) Falls Sie auf das Ausführungsdatum klicken um es zu ändern wird Ihnen die Datei nochmals angezeigt und Sie haben die Möglichkeit durch Auswahl des Datum eine Ausführung in der Zukunft zu beauftragen.

| Privatkunden Firmenkunden B             | anking & Verträge Service & Mehrwerte |                                             | Postfach                 | 🕜 Hilfe 🗸 🔘 Michael |
|-----------------------------------------|---------------------------------------|---------------------------------------------|--------------------------|---------------------|
| Volksbank<br>Freiburg eG                |                                       |                                             |                          | 05:00 Abmelden      |
| Start Überweisung Lastschrift           | Aufträge Vorlagen Mitgliedschaft D:   | rlehen Handel & Depot UnionDepot Börse & Mä | rikte                    |                     |
| 키 Daueraufträge<br>止 Dauerlastschriften | SB7-Datai                             |                                             |                          |                     |
| Terminierte Überweisun-<br>gen          | SKZ-Dater                             |                                             |                          |                     |
| Sammelühenweisungen                     | Auftraggeber<br>Testfirma-Michael     | Auftragsart<br>SRZ-Datei (Überweisung)      | Status<br>Offen          |                     |
| Sammellastschriften                     | IBAN<br>DE75 6809 0000 <b>00</b> :    |                                             | Betrag<br>0,01 EUR       |                     |
| Dateiverarbeitung                       | GENODE61FR1                           |                                             | ~                        |                     |
| Ø Auftragsfreigabe                      |                                       |                                             |                          |                     |
|                                         | 1 Posten                              |                                             | ž                        |                     |
|                                         |                                       |                                             |                          |                     |
|                                         | ⊖ Sofort                              |                                             |                          |                     |
|                                         | O Datum auswählen                     |                                             |                          |                     |
|                                         | Ausführungsdatum<br>30.04.2024        | ×                                           |                          |                     |
|                                         | ✓ Auftragsstatus                      |                                             |                          |                     |
|                                         |                                       | Auftrag löschen                             | Prüfen und beauftragen 🔶 |                     |

5) Nach Klick auf "Beauftragen" erhalten Sie die Daten in Ihr Sicherheitsverfahren (in unserem Beispiel die VRSecureGoPlus-App) bitte prüfen Sie die Richtigkeit der Zahlung und geben Sie diese danach in der App frei (Sollten Sie einen Tan-Generator verwenden wird Ihnen hier noch die Grafik für Ihren Tan-Generator angezeigt)

| Privatkunden Firmenkunden                                                                                                    | Banking & Verträge Service & Mehrwerte                                                                                                    | 🗹 Postfach 🕜 Hilfe 🗸 🕼 Michael 🔤 🗸                                                                                                    |
|----------------------------------------------------------------------------------------------------|----------------------------------------------------------------------------------------------------|----------------------------------------------------------------------------------------------------|
| Volksbank<br>Freiburg eG                                                                                                    |                                                                                                    | 05:00 Abmelden 🕑                                                                                                    |
| Start Überweisung Lastschrit                                                                                                    | ft Aufträge Vorlagen Mitgliedschaft Darlehen Handel & Depot                                                                                                    | UnionDepot Börse & Märkte                                                                                                    |
| →       Daueraufträge         ↓       Daueraufträge         ↓       Terminierte Überweisun-<br>gen         ↓       Terminierte Lastschriften         ↓       Terminierte Lastschriften         ↓       Sammetüberweisungen         ↓       Sammetüberweisungen         ↓       Sammetüberweisungen         ↓       Sammetüberweisungen         ↓       Sammetüberweisungen         ↓       Sammetüberweisungen         ↓       Sammetüberweisungen         ↓       Auftragsfreigabe | Contraction       Contraction         Auftraggeber       Extrima-vicial         DE75 6609 0000 00       Datai-DD         Datai-DD       Datai-DD         Datai-DD       Datai-DD <th>Sicherheitsabfrage          Bitte unbedingt Auftragsdaten abgleichen         Sicherheitswerfahren         Sicherheitswerfahren</th> | Sicherheitsabfrage          Bitte unbedingt Auftragsdaten abgleichen         Sicherheitswerfahren         Sicherheitswerfahren |
|                                                                                                    | X Abbrechen                                                                                                    |                                                                                                    |

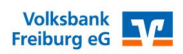

6) Anschließend wird Ihnen die Freigabe bestätigt und Sie können bei Bedarf ein Protokoll herunterladen und drucken

| Privatkunden Firmenkunden                                                                                                    | Banking & Verträge Service & Mehrwerte                                                                                                    | 🗹 Postfach 🕜 Hilfe 🗸 🔘 Michael 🚃 |
|----------------------------------------------------------------------------------------------------|----------------------------------------------------------------------------------------------------|----------------------------------|
| Volksbank<br>Freiburg eG<br>Start Überweisung Lastschrift                                                                                                    | t <b>Aufträge</b> Vorlagen Mitgliedschaft Darlehen Handel & Depot UnionDepot Börse & Märkte                                                      | 04:11 Abmelden (-                |
| <ul> <li>Daueraufträge</li> <li>Dauerlastschriften</li> <li>Terminierte Überweisungen</li> <li>Terminierte Lastschriften</li> <li>Sammelüberweisungen</li> </ul> | SRZ-Datei erfolgreich entgegengenommen. Freigabe wurde erteilt.<br>26.04.2024 um 15:35 Uhr<br>Verwendete TAN: SecureGo plus<br>Überweisungsdaten |                                  |
| Sammellastschriften                                                                                                    | Auftraggeber<br>Michael<br>PDF speichern / drucken                                                                                               | <u>ب</u>                         |
| Auftragsfreigabe                                                                                                    | Datei-ID<br>MCSPAC240426ARA874JE7J4S<br>1 Posten<br>Details<br>- 1,00 EUR<br>Ausführung: 26.04.2024<br>V Freigabehistorie                        |                                  |
|                                                                                                    | Dateiverarbeitung                                                                                                    |                                  |